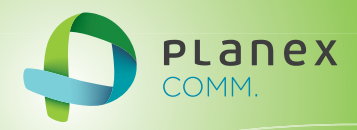

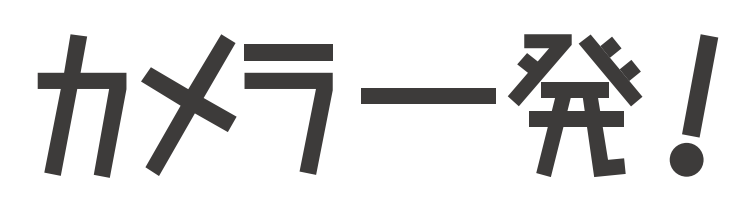

## **Planex Cloud Connect**

# CS-W06N

iPad 接続ガイド

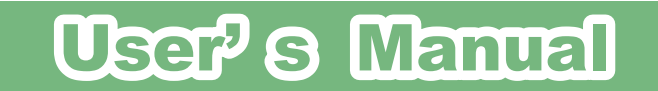

User's Manual Version : CS-W06N\_Manual\_iPad\_V1.pdf

## 目次

| 1.「カメラ一発! HD」のインストール | 4  |
|----------------------|----|
| 2. カメラを登録する          | 6  |
| 3. カメラの映像を見る         | 8  |
| 4. 映像を録画する           | 9  |
| 4.1 iPad に録画する       | 9  |
| 4.2 カメラの SD カードに録画する | 9  |
| 5. カメラリスト            | 10 |
| 5.1 モニター画面           | 10 |
| 5.2 カメラメニュー          | 13 |
| 5.2.1 ID/パスワード       | 13 |
| 5.2.2 ストリーム設定        | 14 |
| 5.2.3 ビデオ設定          | 15 |
| 5.2.4 カメラ設定          | 19 |
| 5.2.5 アラーム通知         | 30 |
| 6. ローカルサーチ           | 31 |
| 7. 録画再生              | 32 |
| 8. 情報                | 33 |

## 1. 「カメラー発! HD」のインストール

#### 1.App Store で[検索]のアイコンをクリックして、「カメラ一発! HD」と入力して検 索します。

※アップルストアのID・パスワードが別途必要です。

#### 2.「カメラ一発! HD」をタップします。

| SIMなし 今  |        | 11       | :17        |             | 88% 📟     |
|----------|--------|----------|------------|-------------|-----------|
| キャンセル    |        | iPad App | iPhone App |             | Q カメラー発 🖨 |
| 1 件の検索結果 |        | 価格 ▼ すべて | のカテゴリ ▼ 関連 | <u>■度</u> ▼ | リセット      |
|          | IONS I |          |            |             |           |
|          | ~      | * 2      | × •        |             |           |

3. [インストール] をタップします。

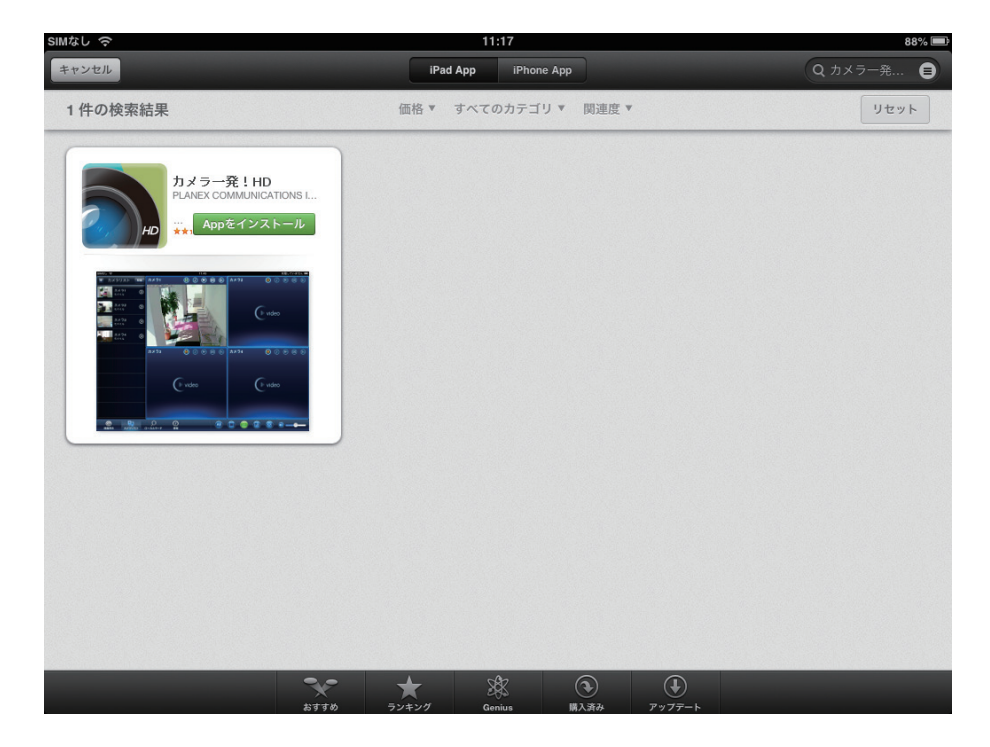

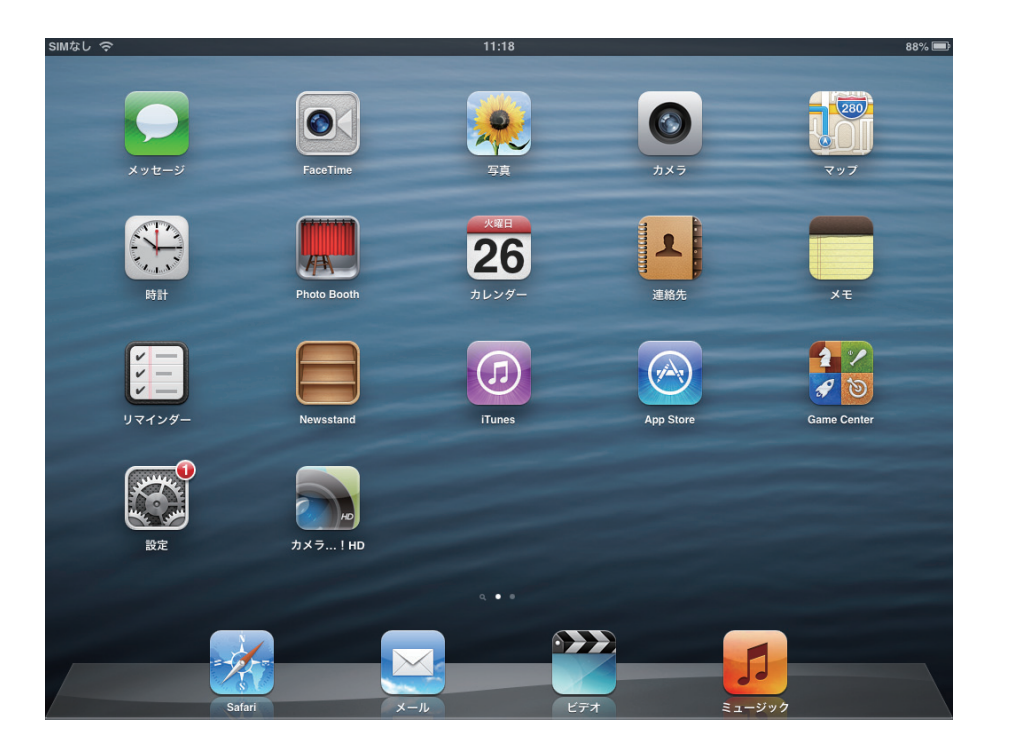

4. インストールが完了すると、ホーム画面に「カメラ一発! HD」が追加されます。

5.「カメラー発! HD」をタップして起動します。

### 2. カメラを登録する

1. 画面左上の、[+]をタップします。

| SIMなし 今     | 16:38     | 77%               |
|-------------|-----------|-------------------|
| ┿ カメラリスト 移動 | ® 7 ® ®   | 8 () • 6 8        |
|             | ( video   | ( video           |
|             | ® 7 • 9 § | 8 () <b>•</b> 6 8 |
|             | video     | video             |
|             |           |                   |

2. 接続するカメラの設定を行います。

| SIMなし 令     |     | 16:38      | 77% 🔳 |
|-------------|-----|------------|-------|
| + カメラリスト 移動 |     |            |       |
|             | +7l | 新しいカメラの設定  | 実行    |
|             |     |            |       |
|             |     | 名前         |       |
|             |     | ID         |       |
|             |     | パスワード      |       |
|             |     | サムネイルの自動更新 |       |
|             |     |            |       |

●名前・・・任意の名前を入力します。

●カメラ ID・・・カメラ ID を入力します。

パスワード・・・パスワードを入力します。

※カメラ ID とパスワードは、ID/Password カードに記載されています。

●サムネイルの自動更新・・・カメラリストのサムネイルを自動的に更新します。

#### [実行]

設定を保存します。

- 3. カメラリストに登録したカメラ名が表示されます。

※カメラを複数台登録したときは、カメラの順番を変更することができます。

カメラリストの [移動] ボタンをタップします。

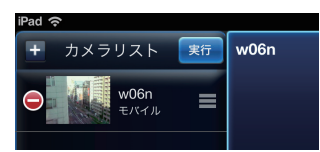

2.移動したいカメラ名の右横の「■」アイコンをドラッグし、移動したい場所に放します。
 3.最後に[実行]をタップします。

#### ※カメラを削除するとき

1. カメラリストの [移動] ボタンをタップします。

2. 削除したいカメラ名の左に出ている「 😑 」アイコンをタップします。

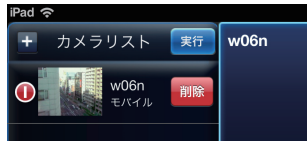

3. [削除] ボタンをタップします。

## 3. カメラの映像を見る

1. 映像を表示したいウィンドウを選択し、カメラリストからカメラを選択してタップします。

| SIMなし 今                                                                                                    | 16:39                                                                                                    | 76% 🔳                                   |
|----------------------------------------------------------------------------------------------------|----------------------------------------------------------------------------------------------------|-----------------------------------------|
| + カメラリスト 移動                                                                                                    | 🖲 () 🖲 💿 😣                                                                                                    | (*) (*) (*) (*) (*) (*) (*) (*) (*) (*) |
| w06n<br>モバイル ③                                                                                                    |                                                                                                    |                                         |
|                                                                                                    | <b>video</b>                                                                                                    | Video video                             |
|                                                                                                    |                                                                                                    |                                         |
|                                                                                                    |                                                                                                    |                                         |
|                                                                                                    | <ul><li>Image: Image: Image:</li></ul> | ⑧ ∅ ● ◎ ⑧                               |
|                                                                                                    |                                                                                                    |                                         |
|                                                                                                    | video                                                                                                    | video                                   |
|                                                                                                    |                                                                                                    |                                         |
|                                                                                                    |                                                                                                    |                                         |
| ぼう       ぼう       ぼう       ぼう       ぼう       ぼう       ぼう       ぼう       ぼう       ぼう       ぼう       ぼう       ぼう       ぼう       ぼう       ぼう       ぼう       『いれる       『いれる       』     『いれる       『いれる       『いれる       『いれる       『いれる       『いれる       『いれる       『いれる       『いれる       『いれる       『いれる       『いれる       『いれる       『いれる       『いれる       『いれる       『いれる       』     『いれる       『いれる       『いれる       『いれる       『いれる       『いれる       『いれる       』     『いれる       『いれる       『いれる       『いれる       』     『いれる       『いれる       』     『いれる       』     『いれる       』     『いれる       『いれる       』     『いれる       』     『いる       『いれる       』     『いれる       』     『いる       『いる       』     『いる       』     『いる       』     『いる       』     『いる       『いる       』     『いる       』     『いる       『いる       』     『いる       』     『いる       『いる       『いる       『いる       』     『いる       』     『いる       『いる       『いる       』     『いる       『いる       『いる       』     『いる       』     『いる       『いる       『いる       』     『いる       』     『いる       『いる       』     『いる       『いる       『いる       』     『いる       』     『いる       』     『いる       』     『いる       』     『いる       』     『いる       』     『いる       』     『いる       』     『いる       』     『いる       』     『いる       』     『いる       』     『いる       』     『いる       』     『いる |                                                                                                    |                                         |

2. カメラの映像が表示されます。

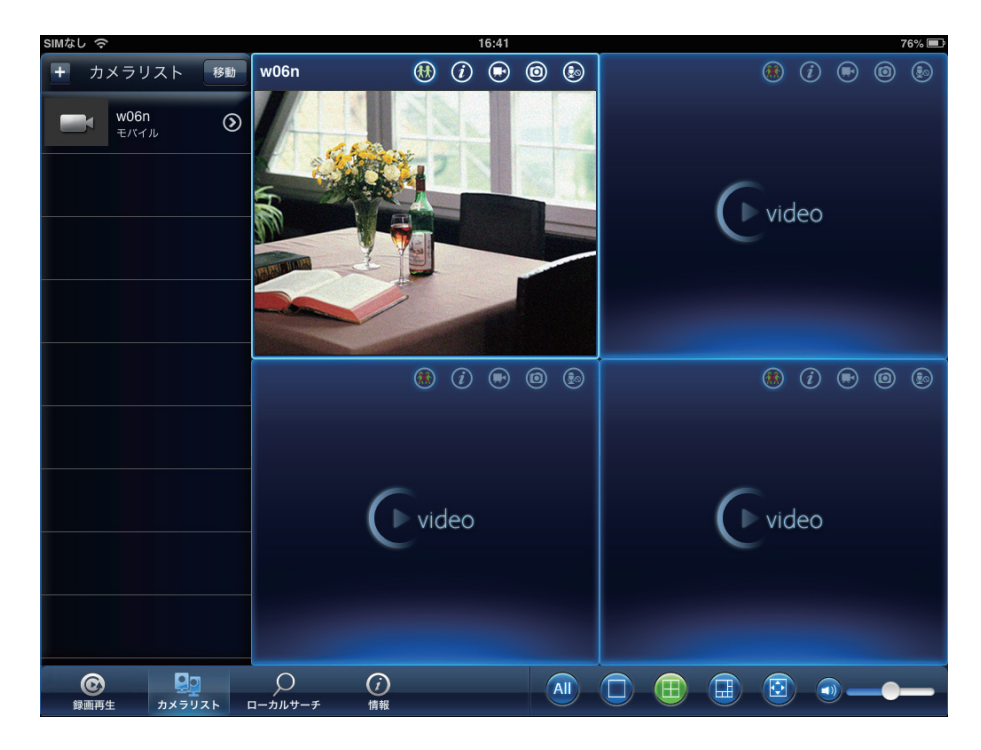

ピンチイン・ピンチアウトすると、一部分を拡大して見ることができます。 ※映像は粗くなります。

### 4. 映像を録画する

### 4.1 iPad に録画する

「5.1 モニター画面」の「録画」「スナップショット」を参照してください。

### 4.2 カメラの SD カードに録画する

「5.2.4.3 スケジュール」を参照してください。

## 5. カメラリスト

### 5.1 モニター画面

カメラリストにあるカメラ名をタップすると、モニター画面に映像が表示されます。

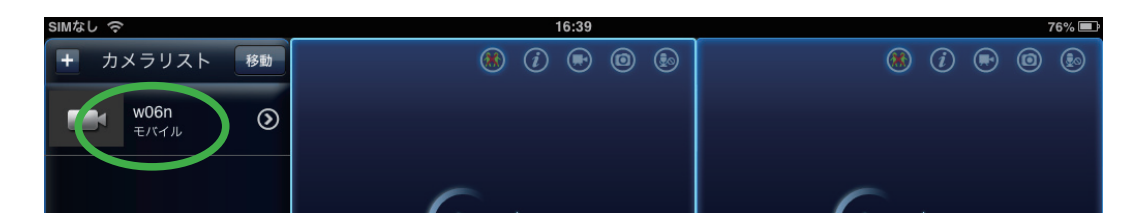

|                                           | 、モニター画         | ·画面                                                                                                    |
|-------------------------------------------|----------------|----------------------------------------------------------------------------------------------------|
| SIMなし 奈                                   | 16:41          | 76% 🗖                                                                                                    |
| + カメラリスト 移動<br>● w06n<br>€バイル ③           | w06n 🚯 () 💿 () | ● ●         ●         ●         ●         ●         ●         ●         ●         ●         ●         ●         ●         ●         ●         ●         ●         ●         ●         ●         ●         ●         ●         ●         ●         ●         ●         ●         ●         ●         ●         ●         ●         ●         ●         ●         ●         ●         ●         ●         ●         ●         ●         ●         ●         ●         ●         ●         ●         ●         ●         ●         ●         ●         ●         ●         ●         ●         ●         ●         ●         ●         ●         ●         ●         ●         ●         ●         ●         ●         ●         ●         ●         ●         ●         ●         ●         ●         ●         ●         ●         ●         ●         ●         ●         ●         ●         ●         ●         ●         ●         ●         ●         ●         ●         ●         ●         ●         ●         ●         ●         ●         ●         ●         ●         ●         ●         ● |
|                                           |                | ● ● ● ● ● ● ● ● ● ● ● ● ● ● ● ● ● ● ●                                                                                                    |
|                                           | video          | <b>video</b>                                                                                                    |
| 受         見           録画再生         カメラリスト |                |                                                                                                    |

モニター画面上部

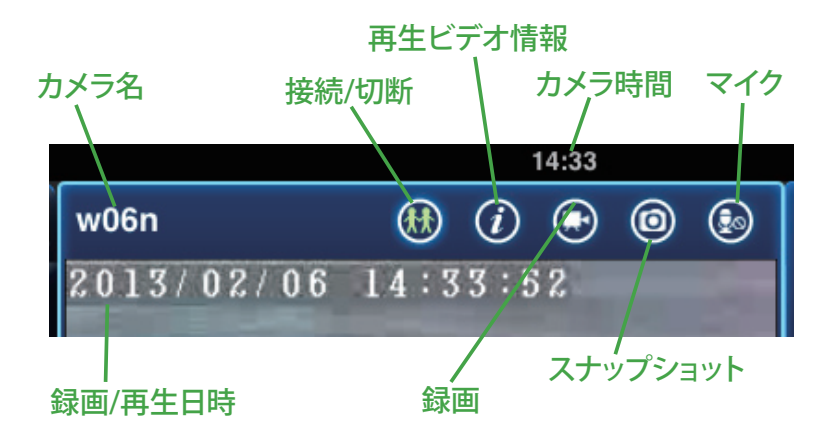

●接続/切断

ボタンをタップするとカメラの「接続」「切断」が切り替わります。接続中はアイコンが緑になります。

#### ●再生ビデオ情報

映像・音声・パンチルト制御・解像度の情報が確認できます。

#### ●録画

ボタンをタップすると、iPad に映像の録画を開始します。録画中はボタンが緑になります。録画を終了するときは、もう一度録画ボタンをタップします。録画した映像は「録画再生」で再生します。

※「7.録画再生」を参照してください。

●スナップショット

ボタンをタップすると、スナップショットを撮影し、iPad に保存します。撮影した 画像は、iPad の画像表示機能(写真等)で表示します。

●マイク

ボタンをタップするとマイクの「オン」「オフ」を切り替えます。マイクを「オン」 にすると、iPad 側の音声をカメラに接続したスピーカーから出すことができます。 モニターメニュー

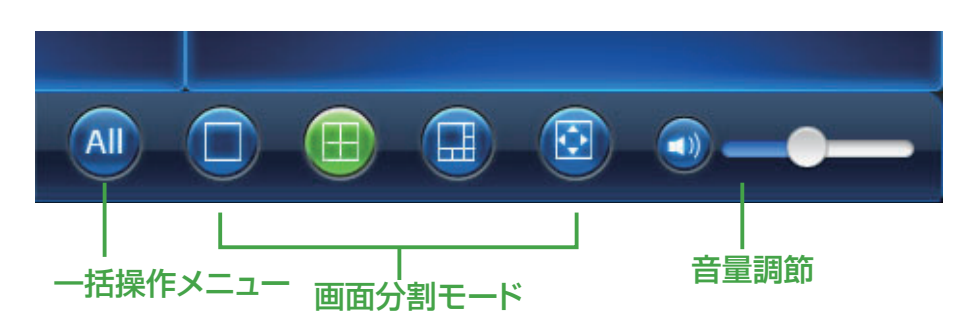

#### ●一括操作メニュー

カメラリストにある全てのカメラの操作を一括して行います。

| 「すべてを録画            | 表示されている全カメラの映像を同時に録<br>画します。       |
|--------------------|------------------------------------|
| 全てスナップショット         | 表示されている全カメラの映像を同時にス<br>ナップショットします。 |
| すべてを再生             | カメラリストにある全カメラを同時に表示<br>します。        |
| すべて切断              | 表示されている全カメラの映像を同時に切<br>断します。       |
| すべての接続情報をク<br>リアする | 表示されている全カメラの接続情報をクリ<br>アします。       |

●画面分割モード

画面レイアウトを選択します。

●音量調節

カメラのマイクで拾った音声を、iPad で聞くことができます。アイコンをタップして、 「有効」「無効」を切り替えます。スライダで音量を調節します。

### 5.2 カメラメニュー

カメラ名の右の矢印アイコン●をタップすると、カメラの設定ができます。

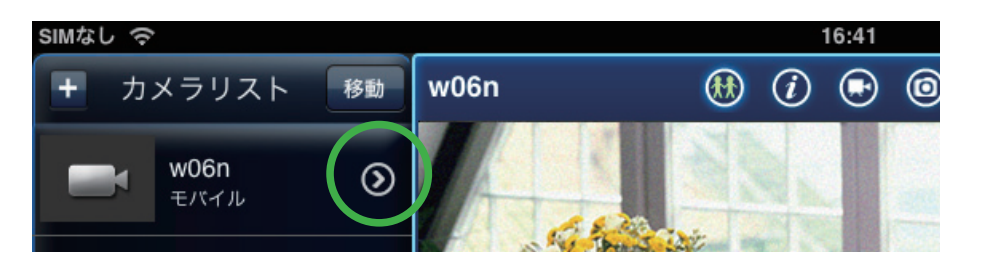

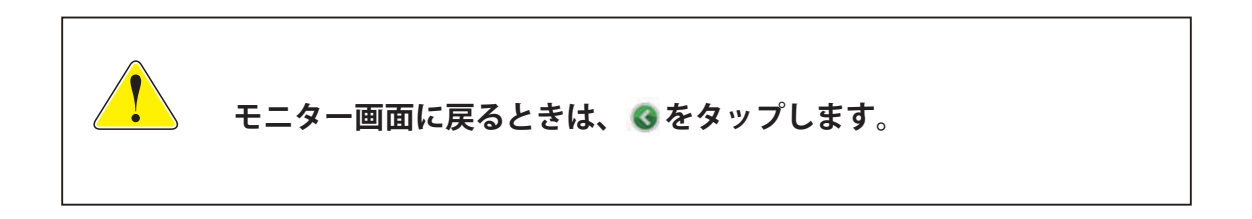

#### 5.2.1 ID/ パスワード

カメラの ID/ パスワードなどを変更できます。

| SIMなし 令             |    |          | 16:41     |          |         | 76% 🔳  |
|---------------------|----|----------|-----------|----------|---------|--------|
| 🛨 カメラリスト            | 移動 | ID/パスワード | ストリーム設定   | ビデオ設定    | カメラ設定   | アラーム通知 |
| <b>w06n</b><br>モバイル | 0  | +7J      |           | ID/パスワード |         | 実行     |
|                     |    | ſ        |           |          | w       | 06n    |
|                     |    |          | ID        |          | 1234567 | 789    |
|                     |    |          | パスワード     |          | •••     | •••    |
|                     |    |          | サムネイルの自動更 | 新        |         |        |
|                     |    |          | 管理者パスワードを | 保存       |         |        |
|                     |    |          |           |          |         |        |

|                     | オン(有効) |
|---------------------|--------|
| $\bigcirc \bigcirc$ | オフ(無効) |

| 名前         | カメラ名を変更できます。        |
|------------|---------------------|
| ID         | カメラ ID を入力します。      |
| パスワード      | カメラのパスワードを入力します。    |
| サムネイルの自動更新 | カメラリストのサムネイルを自動的に更新 |
|            | します。                |
| 管理者パスワードを保 | パスワードを保存します。設定画面でのパ |
| 存          | スワードの入力を省略できます。     |

[実行]

設定を保存します。

#### 5.2.2 ストリーム設定

画質や解像度などを設定します。

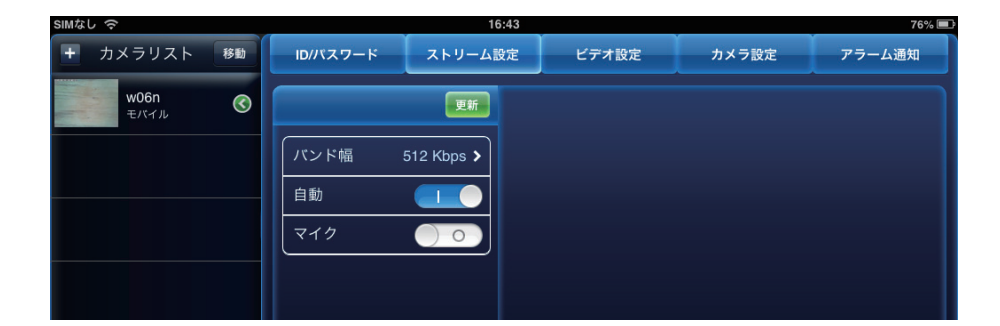

| バンド幅 | カメラが使用するインターネット回線速度<br>の設定を行います。回線速度が速いほど映<br>像品質が向上します。お使いのインターネッ<br>ト回線速度を下回るものに設定してくださ<br>い。回線速度を選択し、[実行]をタップし |  |  |
|------|----------------------------------------------------------------------------------------------------|--|--|
| 自動   |                                                                                                    |  |  |
|      | 「バンド幅」に合わせて自動で設定します。                                                                                              |  |  |
| マイク  | 「オン」にすると、カメラのマイクを有効                                                                                               |  |  |
|      | にします。                                                                                                    |  |  |

[更新]

設定を保存します。

#### 5.2.3 ビデオ設定

#### 5.2.3.1 ビデオ

| SIMなし 令      |   |          | 1             | 6:43       |          |       | 76% 💻                     |
|--------------|---|----------|---------------|------------|----------|-------|---------------------------|
| + カメラリスト 移動  | b | ID/パスワード | スワード ストリーム    |            | ビデオ設定    | カメラ設定 | アラーム通知                    |
| w06n<br>モバイル | 3 |          | 更新            | <b>+</b> 7 | <i>n</i> |       | 実行                        |
|              |   | ビデオ      | >             |            | カラー      |       | カラー>                      |
|              |   | 制御       | >             |            | 明るさ      |       | 5(中) >                    |
|              |   | 夜間コントロール | / <b>&gt;</b> | ţ          | 鮮明さ      |       | 3 <b>&gt;</b>             |
|              |   | カメラ情報    | <u> </u>      |            | 暗い場所での感度 |       | 高 >                       |
|              |   |          |               | :          | 場所       |       | 屋内(50Hz) <b>&gt;</b>      |
|              |   |          |               | 1          | 憂先順位     |       | 画質優先 <b>&gt;</b>          |
|              |   |          |               |            | 日時表示     |       |                           |
|              |   |          |               |            | ビデオフリップ  |       | $\bigcirc \circ \bigcirc$ |
|              |   |          |               |            |          |       |                           |

| カラー      | カラー / 白黒を選択します。         |
|----------|-------------------------|
| 明るさ      | 映像の明るさを設定します。数値が低い      |
|          | ほど映像は暗くなります。            |
| 鮮明さ      | 映像の鮮明さを設定します。数値が高い      |
|          | ほど映像はシャープになります。         |
| 暗い場所での感度 | 最高/高/ノーマルから設定します。       |
| 場所       | ・屋外映像 / 屋内映像 / 日差しの強い屋内 |
|          | カメラの設置場所を選択します。強い日      |
|          | 差しが入る屋内にカメラを設置すると、      |
|          | 映像が白くぼやけることがあります。そ      |
|          | の場合は「日差しの強い屋内」を選択し      |
|          | てください。                  |
|          | • 60Hz/50Hz             |
|          | お住まいの地域の昭明周波数を選択しま      |
|          | す。                      |
| 優先順位     | ビデオ動作 / 画質 / 良い品質 / 高品質 |
|          | 回線速度が設定した速度に満たないとき、     |
|          | 何を優先するかを設定します。          |
| 日時表示     | 「オン」にすると、映像画面に日時を表示     |
|          | します。                    |
| ビデオフリップ  | カメラを逆さに設置したときは、「オン」     |
|          | にします。                   |

[実行]

設定を保存します。

[キャンセル]

設定を保存しません。

[更新]

実行の後に更新します。

#### 5.2.3.2 制御

| SIMなし 令             |    |          | 1             | 6:43 |       |       | 76% 💻  |
|---------------------|----|----------|---------------|------|-------|-------|--------|
| 🕈 カメラリスト            | 移動 | ID/パスワード | ストリーム         | 设定   | ビデオ設定 | カメラ設定 | アラーム通知 |
| <b>w06n</b><br>モバイル | 3  |          | 更新            | ŧ tr | n     |       | 実行     |
|                     |    | ビデオ      | >             | LE   | Dの状態  |       | ノーマル > |
|                     |    | 制御       | >             | 動    | 体感知感度 |       | 3 >    |
|                     |    | 夜間コントロール | , <b>&gt;</b> |      |       |       |        |
|                     |    | カメラ情報    | >             |      |       |       |        |
|                     |    |          |               |      |       |       |        |

| LED の状態 | ・ノーマル                  |
|---------|------------------------|
|         | カメラの LED 表示を有効にします。    |
|         | ・LED 表示 OFF            |
|         | カメラの LED 表示を無効にします。    |
|         | ・ネットワーク接続後に遮断          |
|         | インターネットに接続した後、LED の表   |
|         | 示を無効にします。              |
| 動体感知感度  | 1(高)~10(低)の中から選択します。   |
|         | 「1(高)」・・・映像全体の 1%を超えると |
|         | 作動します。                 |
|         | 「10(低)」・・・映像全体の 10%を超え |
|         | ると作動します。               |

#### [実行]

設定を保存します。

[キャンセル] 設定を保存しません。

[更新]

実行の後に更新します。

#### 5.2.3.3 夜間コントロール

夜間モードにする時間帯を設定します。夜間は LED ライトで赤外線を照射し、暗い 場所でも映像を鮮明に表示します。夜間モードはモノクロ表示となります。

| SIMなし 今      |          | 16:43        |          |       | 76% 💻  |
|--------------|----------|--------------|----------|-------|--------|
| + カメラリスト 移動  | ID/パスワード | ストリーム設定      | ビデオ設定    | カメラ設定 | アラーム通知 |
| w06n<br>モバイル |          | +7           | л        |       | 更新     |
|              | ビデオ      |              | 도の状態: 昼間 |       |        |
|              | 制御       | <u> </u>     | 動        |       | ✓      |
|              | 夜間コントロー  | n <b>,</b> z | ケジュール    |       |        |
|              | カメラ情報    | <b>,</b> 🗸   | ニュアル     |       |        |
|              |          |              |          |       |        |
|              |          |              |          |       |        |
|              |          |              |          |       |        |
|              |          |              |          |       |        |

| 自動     | カメラの光センサーが働き、暗くなると                                             |
|--------|----------------------------------------------------------------|
|        | 自動的に夜間モードになります。                                                |
| スケジュール | 夜間モードになる時間を設定します。<br>「予定時間夜間モードコントロール」の矢<br>印アイコンをタップして、開始時間と終 |
|        | 」「時間を設定します。                                                    |
| マニュアル  | 手動で「昼間」「夜間」を切り替えます。                                            |

[更新]

設定を保存します。

[キャンセル]

設定を保存しません。

#### 5.2.3.4 カメラ情報

カメラの情報が確認できます。

| simなし 奈        |          | 16     | 6:44           |           |       | 76% 🔳   |
|----------------|----------|--------|----------------|-----------|-------|---------|
| + カメラリスト 移動    | ID/パスワード | ストリーム語 | 安定             | ビデオ設定     | カメラ設定 | アラーム通知  |
| w06n<br>モバイル ③ |          | 更新     | <del>+</del> + | π         |       | 実行      |
|                | ビデオ      | >      | Ŧ              | デルインデックス  |       | 23      |
|                | 制御       | >      | 7              | ァームウエアバージ | ョン    | v030405 |
|                | 夜間コントローノ | ıl 🔉   |                |           |       |         |
|                | カメラ情報    | >      |                |           |       |         |
|                |          |        |                |           |       |         |

| モデルインデックス   | カメラの種類が表示されます。     |
|-------------|--------------------|
| ファームウェアバージョ | ファームウェアのバージョンが表示され |
| ン           | ます。                |

[実行]

カメラ情報を閉じます。

[キャンセル]

カメラ情報を閉じます。

[更新]

設定を保存します。

#### 5.2.4 カメラ設定

カメラのネットワーク設定、Eメールアラーム、スケジュール等の設定を行います。 ※認証画面が表示されたときは、「ユーザー名」「パスワード」を入力して [OK] をタップします。初 期設定は、ユーザー名「admin」パスワード「password」です。

#### 5.2.4.1 情報

登録・IP アドレス・ネットワークタイプ・MAC アドレス・WiFi MAC アドレスが確認 できます。

| SIMなし 令             |    |          | 16                    | :44 |             |       | 75% 💻            |  |
|---------------------|----|----------|-----------------------|-----|-------------|-------|------------------|--|
| + カメラリスト            | 移動 | ID/パスワード | ストリーム設定 ビデオ設定         |     |             | カメラ設定 | アラーム通知           |  |
| <b>w06n</b><br>モバイル | 3  |          | ∓ <b>⊤</b> <i>I</i> L |     |             |       |                  |  |
|                     |    | 情報       | >                     | 登   | <b>禄</b>    |       | 登録済み             |  |
|                     |    | ネットワーク   | >                     | ネ   | ットワークタイプ    |       | 無線(DHCP)         |  |
|                     |    | スケジュール   | >                     | IP  | アドレス        |       | 192.168.3.104    |  |
|                     |    | 管理者      | >                     | MA  | AC アドレス     | 0     | 0:1B:C7:01:E5:50 |  |
|                     |    |          |                       | Wi  | Fi MAC アドレス | 00    | :1B:C7:FF:FA:85  |  |
|                     |    |          |                       |     |             |       |                  |  |

| 登録            | カメラの登録状況が表示されます。        |
|---------------|-------------------------|
| ネットワークタイプ     | カメラのネットワークのタイプが表示さ      |
|               | れます。                    |
| IP アドレス       | カメラの IP アドレスが表示されます。    |
| MAC アドレス      | カメラの MAC アドレスが表示されます。   |
| WiFi MAC アドレス | カメラの WiFi MAC アドレスが表示され |
|               | ます。                     |

[キャンセル]

情報を閉じます。

#### 5.2.4.2 ネットワーク

#### ●有線ネットワーク

| SIMなし 🗢                      |                       | 16:44       | \$      |       |       | 75% 🖿         |
|------------------------------|-----------------------|-------------|---------|-------|-------|---------------|
| + カメラリスト 移動                  | ID/パスワード              | ストリーム設定     | ビデオ     | 8定 プ  | リメラ設定 | アラーム通知        |
| <b>w06n</b><br>モバイル <b>③</b> |                       | ŧ           | ۲JL     | 有線ネッ  | トワーク  | 更新            |
|                              | 情報                    | >           | DH      | СР    | _     | 静的            |
|                              | ネットワーク                |             | IP アドレス |       |       | 192.168.3.50  |
|                              | 有線ネットワー<br>WiFi ネットワー |             | サブネットマス | マク    |       | 255.255.255.0 |
|                              | 高度な設定                 | <u> </u>    | デフォルトゲ- | ートウェイ |       | 192.168.3.1   |
|                              | スケジュール                | >           | DNS 1   |       |       | 168.95.1.1    |
|                              | 管理者                   | <b>&gt;</b> | DNS 2   |       |       | 168.95.192.1  |

| DHCP/静的     | IP アドレス等を手動設定するときは、静 |
|-------------|----------------------|
|             | 的を選択します。             |
| IPアドレス      | IP アドレスを変更します。       |
| サブネットマスク    | サブネットマスクを変更します。      |
| デフォルトゲートウェイ | デフォルトゲートウェイを変更します。   |
| DNS1        | DNS1 を変更します。         |
| DNS2        | DNS2 を変更します。         |

[更新]

設定を保存します。

#### ● WiFi ネットワーク

「WiFi」を「オン」にすると、カメラ周辺の WiFi ネットワークを検索します。 表示されたアクセスポイント (SSID) のなかから接続先をタップし設定を行います。 IP アドレスの設定は、接続するアクセスポイント (SSID) 表示の右端にある矢印アイ コン「◇」をタップして行います。

| SIMなし 夺             |   | 16:44      |            |    |                     |            | 75% 🔳        |
|---------------------|---|------------|------------|----|---------------------|------------|--------------|
| + カメラリスト 移          | 動 | ID/パスワード   | ストリーム      | 设定 | ビデオ設定               | カメラ設定      | アラーム通知       |
| <b>w06n</b><br>モバイル | 3 |            |            | ŧ  | л w                 | iFi ネットワーク | 更新           |
|                     |   | 情報         | >          | ſw | i-Fi                |            |              |
|                     |   | 有線ネットワー    | ク <b>ゝ</b> |    | MT7620_AP           |            | वा)          |
|                     |   | WiFi ネットワー | ・クー・>      |    | ap-pcG-93fd4a       |            | <b>≙</b> •#) |
|                     | _ | 高度な設定      | >          |    | 0001softbank        |            | all)         |
|                     |   | スケジュール     | >          |    | SWS1day             |            | all)         |
|                     |   | 管理者        | >          |    | MobilePoints        |            | <b>≙</b> •#) |
|                     |   |            |            |    | planex free wireles | S          | <b>≙</b> •#) |
|                     |   |            |            |    | WARPSTAR-C7F4       | B6         | <b>⊕</b> •#) |

[更新] 設定を保存します。

[キャンセル] 設定を保存しません。

#### ●高度な設定

PPPoE の設定を行います。

| SIMなし 奈                      |                    | 16:            | 44      |       | 75% 💷  |
|------------------------------|--------------------|----------------|---------|-------|--------|
| + カメラリスト 移動                  | ID/パスワード           | ストリーム設         | 定 ビデオ設定 | カメラ設定 | アラーム通知 |
| <b>w06n</b><br>モバイル <b>③</b> |                    |                | ŧτμ     | 高度な設定 | 更新     |
|                              | <br>情報 <br> ネットワーク | >              | PPPoE   |       |        |
|                              | 有線ネットワー            | ·/ >           | 「ユーザー名  |       |        |
|                              | WiFi ネットワー         | -ク <b>&gt;</b> | パスワード   |       |        |
|                              | 高度な設定<br>スケジュール    | >              | パスワード確認 |       |        |
|                              | 管理者                | >              |         |       |        |
|                              |                    |                |         |       |        |

[更新] 設定を保存します。

#### 5.2.4.3 スケジュール

#### ● E メールアラーム

センサーが動きを検知したときなどに、登録したメールアドレスに画像を送ります。

| SIMなし 今         |                                         | 9:27           |                    |           | 90% 🗖    |
|-----------------|-----------------------------------------|----------------|--------------------|-----------|----------|
| + カメラリスト 移動     | ID/パスワード                                | ストリーム設定        | ビデオ設定              | カメラ設定     | アラーム通知   |
| w06n<br>चारनम 🔇 |                                         | ŧ              | trJV               | Emailアラーム | 更新       |
|                 | 情報                                      | >              | Emailトリガー          |           |          |
|                 | ネットワーク                                  | <b>``</b> [    | 動体検知感度             |           | 3 >      |
|                 | Emailアラーム                               | <b>&gt;</b>    | 動体検知               |           | ~        |
|                 | スピーカーアラ                                 | -4 <b>&gt;</b> | 人体感知<br><br>スケジュール |           |          |
|                 | SDカード録画                                 | <b>&gt;</b>    |                    |           |          |
|                 | <ul> <li>スゲシュール</li> <li>管理者</li> </ul> | <b>````</b>    | Emailを达る<br>       |           |          |
|                 |                                         |                | 送信先                |           | >        |
|                 |                                         |                | SMTP 設定            |           | <u> </u> |
|                 |                                         |                |                    |           |          |

| Email トリガー | 「オン」にすると設定ができます。         |
|------------|--------------------------|
| 動体検知感度     | 1(高)~10(低)の中から選択します。     |
|            | 「1(高)」・・・映像全体の 1%を超えると   |
|            | 作動します。                   |
|            | 「10(低)」・・・映像全体の 10%を超え   |
|            | ると作動します。                 |
| 動体検知       | カメラの視野内で物体が動いた時に、        |
|            | jpeg 画像を撮影して通知します。       |
| 人体感知       | 赤外線の変化を感知した時に、jpeg 画像    |
|            | を撮影して通知します。              |
| スケジュール     | スケジュールに従って通知します。         |
| Email を送る  | 「オン」にすると3件のアドレスが登録で      |
|            | きます。                     |
| 送信先        | Email の送信先アドレスを 3 件まで登録で |
|            | きます。                     |
| SMTP 設定    | SMTP サーバを設定します。          |

[更新]

設定を保存します。

#### ●スピーカーアラーム

| SIMなし 奈          |           | 9              | :27         |            |          | 90% 🖿   |
|------------------|-----------|----------------|-------------|------------|----------|---------|
| + カメラリスト 移動      | ID/パスワード  | ストリーム          | 设定          | ビデオ設定      | カメラ設定    | アラーム通知  |
| w06n<br>चारनाम 📀 |           |                | ŧ <i></i> ₽ | . <b>N</b> | ビーカーアラーム | 更新      |
|                  | 情報        | >              | <b></b>     | ピーカーアラームト  | リガー      |         |
|                  | ネットワーク    | >              | ļ           | 動体検知       |          |         |
|                  | スケジュール    |                |             | 人体感知       |          |         |
|                  | Emailアラーム | >              | :           | スケジュール     |          |         |
|                  | スピーカーアラ   | -4 <b>&gt;</b> | \$          | 無効         |          | √       |
|                  | SDカード録画   | >              | 7           | ラーム繰り返し回数  |          | 1 >     |
|                  | スケジュール    | >              |             |            | -        |         |
|                  | 管理者       | >              |             |            |          | アラームナスト |
|                  |           |                |             |            |          |         |
|                  |           |                |             |            |          |         |

| 動体検知       | カメラの視野内で物体が動いた時に、ア     |
|------------|------------------------|
|            | ラームが作動します。             |
| 人体感知       | 赤外線の変化を感知した時に、アラーム     |
|            | が作動します。                |
| スケジュール     | スケジュールに従ってアラームが作動し     |
|            | ます。                    |
| 無効         | アラームが作動しません。           |
| アラーム繰り返し回数 | アラームが鳴る回数を 1~10 回の中から設 |
|            | 定します。                  |
| アラームテスト    | アラーム音を確認します。           |
|            | ※カメラから音を出すには、別途スピー     |
|            | カーを音声出力端子に接続する必要があ     |
|            | ります。スピーカーケーブルは、音声出     |
|            | 力端子にしっかりと奥まで接続してくだ     |
|            | さい。                    |

[更新]

設定を保存します。

#### ● SD カード録画

カメラに挿入した microSD カードへの録画方法を設定します。

| SIMなし 奈        |                       | 16:46             |          |       | 75% 🖿   |
|----------------|-----------------------|-------------------|----------|-------|---------|
| + カメラリスト 移動    | ID/パスワード              | ストリーム設定           | ビデオ設定    | カメラ設定 | アラーム通知  |
| w06n<br>モバイル ③ |                       | <b>+</b> <i>v</i> | <b>n</b> |       | 更新      |
|                | 情報                    | <b>``</b>         |          |       |         |
|                | ネットワーク                |                   | 画        |       |         |
|                | スケジュール                |                   | 時録画      |       | ✓       |
|                | Emailアラーム             | <b>```</b>        | 約録画      |       |         |
|                | スピーカーアラ               | -4 <b>&gt;</b> (# | 環録画      |       | ✓       |
|                | SDカード録画               | > 翁               | 画停止      |       |         |
|                | スケジュール                | <u> </u>          | A 464    |       |         |
|                | 管理者                   | >                 | 「態       |       | 挿入      |
|                |                       | j                 | 國状態      |       | 録画不可    |
|                |                       | 蓉                 | 量        |       | 1857 MB |
|                |                       | 使                 | 戸        |       | 1070 MB |
|                |                       | 축                 | 28       |       | 787 MB  |
|                |                       |                   |          |       |         |
| © 🖳            | $\rho$ $\overline{o}$ |                   |          |       |         |
| 録画再生 カメラリスト ロ  | コーカルサーチ 情報            |                   |          |       |         |

| 録画   | 「オン」にすると録画できます。「常時録画」 |
|------|-----------------------|
|      | か「予約録画」を選択します。        |
| 循環録画 | 空き容量がないときに古い録画から順に    |
|      | 削除します。                |
| 録画停止 | 空き容量がないときに録画を停止します。   |
| 状態   | SD カードの挿入状態・録画状態・容量・  |
|      | 使用容量・空き容量を表示します。      |

[更新]

設定を保存します。

[キャンセル]

設定を保存しません。

●スケジュール Email アラーム、スピーカーアラームおよび録画のスケジュールを設定します。

| SIMなし 奈        |            | 17:24    |                      |                 | 81% 💻  |
|----------------|------------|----------|----------------------|-----------------|--------|
| + カメラリスト 移動    | ID/パスワード ス | トリーム設定   | ビデオ設定                | カメラ設定           | アラーム通知 |
| w06n<br>モバイル ③ |            | ÷+       | n                    |                 | 更新     |
|                | 情報         | > 2      | 013/02/21 17:24 ~ 20 | 013/02/21 17:27 |        |
|                | ネットワーク     | >        | ケジュール追加              |                 |        |
|                | スケジュール     |          |                      |                 |        |
|                | Emailアラーム  | >        |                      |                 |        |
|                | スピーカーアラーム  | <u> </u> |                      |                 |        |
|                | SDカード家画    | <u> </u> |                      |                 |        |
|                | 管理者        | >        |                      |                 |        |
|                |            |          |                      |                 |        |
|                |            |          |                      |                 |        |
|                |            |          |                      |                 |        |
|                |            |          |                      |                 |        |
|                |            |          |                      |                 |        |
|                |            |          |                      |                 |        |
|                |            |          |                      |                 |        |

| 予約リスト | スケジュールが登録されているときに表 |
|-------|--------------------|
|       | 示されます(最大 12 件)。    |
|       | スケジュール内容の確認・変更を行うと |
|       | きは、矢印アイコンをタップします。  |
|       | スケジュールを削除するときは、対象の |
|       | スケジュール上で横にフリックして[削 |
|       | 除]が表示されたら[削除]をタップし |
|       | ます。                |
| 予約追加  | スケジュールを設定します。      |

[更新]

設定を保存します。

#### スケジュール追加

| + カメラリスト 移動 ID/パスワード ストリーム設定 ビデオ設定 オ | ウメラ設定 アラーム通知 |
|--------------------------------------|--------------|
| w06n<br>モハイル ③ <b>キャル</b> スケジュ       | ール追加 実行      |
| <br>「情報  ト  Emailアラーム                |              |
| ネットワーク <b>&gt;</b> 動体検知トリガー          |              |
| スケジュール 人体感知トリガー                      |              |
| Emailアラーム > スピーカーアラーム                |              |
| スピーカーアラーム > 動体検知トリガー                 |              |
| SDカード録画         人体感知トリガー             |              |
| スケジュール > SD カード録画                    |              |
| 管理者 う 動体検知トリガー                       |              |
| 人体感知トリガー                             |              |
| 連続                                   |              |
| 時間指定                                 |              |
| ↓ 定刻                                 | ٥            |
|                                      | J            |
|                                      |              |

|            | ·                      |
|------------|------------------------|
| Email アラーム | 動体検知 / 人体感知            |
|            | Email を送るタイミングを選択します。  |
| スピーカーアラーム  | 動体検知 / 人体感知            |
|            | アラームを鳴らすタイミングを選択しま     |
|            | す。                     |
| SD カード録画   | 連続/動体検知/人体感知           |
|            | 録画をするタイミングを選択します。録     |
|            | 画した映像を再生するときは「5.2.6 SD |
|            | カード再生」を参照してください。       |
| 時間指定       | 固定時間・・・開始日時と終了日時を設     |
|            | 定します。                  |
|            | 毎週・・・開始時間と終了時間・曜日を     |
|            | 設定します。                 |
|            | 毎日・・・開始時間と終了時間を設定し     |
|            | ます。                    |

[実行]

設定を保存します。

[キャンセル] 設定を保存しません。

[更新]

実行の後に更新します。

|                                  | ジュールの設定ができないとき                                                                                   |
|----------------------------------|--------------------------------------------------------------------------------------------------|
| SIMなし 令<br>+ カメラリスト 移動<br>W06n ③ | 1646       75% ■2         D/パスワード       ストリーム設定       ビデオ設定       カメラ設定       アラーム通知         年<ル |
| ● Emaill アラー                     | ・ムが設定できないとき                                                                                      |
| 「5.4.3.1 Email                   | アラーム」の画面で下記の設定をしてください。                                                                           |
| ・「Email トリガ                      | ー」を「オン」にする。                                                                                      |
| ・「スケジュール                         | ル」にチェックを入れる。                                                                                     |
| ・「Email を送る」                     | 」を「オン」にして、「送信先」にメールアドレスを登録する。                                                                    |
| [更新]ボタンを                         | をタップしてください。                                                                                      |
| ●スピーカーア                          | ラームが設定できないとき                                                                                     |
| 「5.4.3.2 スピー                     | -カーアラーム」の画面で下記の設定をしてください。                                                                        |
| ・「スケジュール                         | /」をチェックする。                                                                                       |
| [更新]ボタンを                         | をタップしてください。                                                                                      |
| ● SD カード録ī                       | 画の設定ができないとき                                                                                      |
| 「5.4.3.3 SD カ・                   | −ド録画」の画面で下記の設定をしてください。                                                                           |
| ・「予約録画」を                         | そチェックする。                                                                                         |
| [更新]ボタンを                         | をタップしてください。                                                                                      |

#### 5.2.4.4 管理者

カメラ時間の設定・ファームウェアのアップデート・再起動を行います。

●日時

| SIMなし 令                |    |                                                                        | 16:46                                        |                                                                                         |       | 75% 🔳  |
|------------------------|----|------------------------------------------------------------------------|----------------------------------------------|-----------------------------------------------------------------------------------------|-------|--------|
| + カメラリスト               | 移動 | ID/パスワード                                                               | ストリーム設定                                      | ビデオ設定                                                                                   | カメラ設定 | アラーム通知 |
| <b>w06n</b><br>Ξ/ς-γ.μ | •  | 情報       ネットワーク       スケジュール       管理者       日時       アップデート       再起動 | > 9.<br>> (G<br>> 20<br>> 20<br>> 21<br>> 11 | イムゾーン<br>MT+09:00) Japan, K<br>在の日時<br>13/02/20 16:46:30<br>ステム動作時間<br>日 1 時間 44 分 23 秒 | iorea | ,      |
|                        |    |                                                                        |                                              |                                                                                         | E 🗉 🖸 |        |

| タイムゾーン   | 使用する国を選択します。<br>サマータイム設定可能な地域を選ぶとサ<br>マータイムが設定可能となります。開始<br>時間と終了時間を設定してください。<br>設定が終わりましたら、画面右上の[更新]<br>をタップします。 |
|----------|----------------------------------------------------------------------------------------------------|
| 現在の日時    | カメラ内蔵時計の時刻を表示します。                                                                                                 |
| システム動作時間 | カメラの電源投入後の動作時間を表示し<br>ます。                                                                                         |

#### ●アップデート

FTP サーバ・ユーザー名・パスワード・ファームウェアファイル名を入力して、ファームウェアのアップデートを行います。

| SIMなし 今        |                                                                        | 16:46   |                                  |        | 75% 💻  |
|----------------|------------------------------------------------------------------------|---------|----------------------------------|--------|--------|
| + カメラリスト 移動    | ID/パスワード                                                               | ストリーム設定 | ビデオ設定                            | カメラ設定  | アラーム通知 |
| w06n<br>モバイル ③ |                                                                        | ÷+.     | .n                               | アップデート | 更新     |
|                | 情報       ネットワーク       スケジュール       管理者       日時       アップデート       再起動 | > F<br> | TP サーバ<br>ザー名<br>スワード<br>アームウェア名 |        |        |
|                | P. ()                                                                  |         | AT D                             |        | • • •  |

#### [更新]

設定を保存します。

※認証画面が表示されたときは、「ユーザー名」「パスワード」を入力して[OK]をタップします。初 期設定は、ユーザー名「admin」パスワード「password」です。

[キャンセル] 設定を保存しません。

#### ●再起動

カメラの再起動をします。

| simなし 奈             |         |                               | 16:4                   | 16                                    |         | 75% 💷  |
|---------------------|---------|-------------------------------|------------------------|---------------------------------------|---------|--------|
| + カメラリスト            | 移動      | ID/パスワード                      | ストリーム設定                | 定 ビデオ設:                               | 定 カメラ設定 | アラーム通知 |
| <b>w06n</b><br>モバイル | $\odot$ |                               | ł                      | F7l                                   | アップデート  | 更新     |
|                     |         | 情報<br>ネットワーク<br>スケジュール<br>管理者 | ><br>><br>>            | FTP サーバ<br>ユーザー名<br>パスワード<br>ファームウェア: | 名       |        |
|                     |         | 日時<br>アップデー<br>再起動            | 再起<br>再起動してよる<br>キャンセル | 動<br>しいですか?<br><mark>OK</mark>        |         |        |

#### 5.2.5 アラーム通知

カメラのセンサーが動きなどを検知したときに、アラームを通知します。 iPad にメッセージ「カメラ ID/ 日時 通報 イベント発生:検知内容」が表示されます。

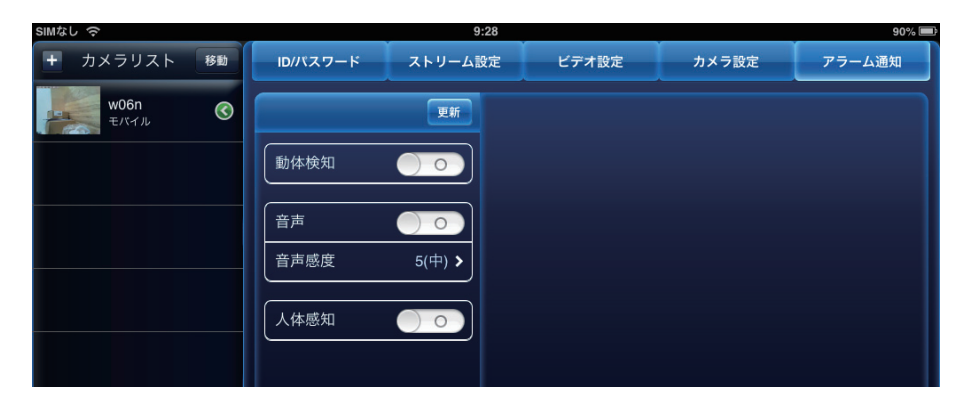

| 動体検知 | 「オン」にすると、動体検知をしたときに |
|------|---------------------|
|      | iPad にアラームを通知します。   |
| 音声   | 「オン」にすると、音声を検知したときに |
|      | iPad にアラームを通知します。   |
| 音声感度 | アラームを通報する音声の感度を1(高) |
|      | ~ 10(低)から設定します。     |
| 人体感知 | 「オン」にすると、人体感知したときに  |
|      | iPad にアラームを通知します。   |
|      |                     |

[更新]

設定を保存します。

※認証画面が表示されたときは、「ユーザー名」「パスワード」を入力して [OK] をタップします。初 期設定は、ユーザー名「admin」パスワード「password」です。

### 6. ローカルサーチ

iPad と同じネットワーク上に接続されたカメラを探します。検索されたカメラのカ メラ ID と IP アドレスを表示します。タップするとカメラリストへ追加できます。 カメラと Android 端末が別の Wi-Fi ルータに接続されているときは、検索されません。

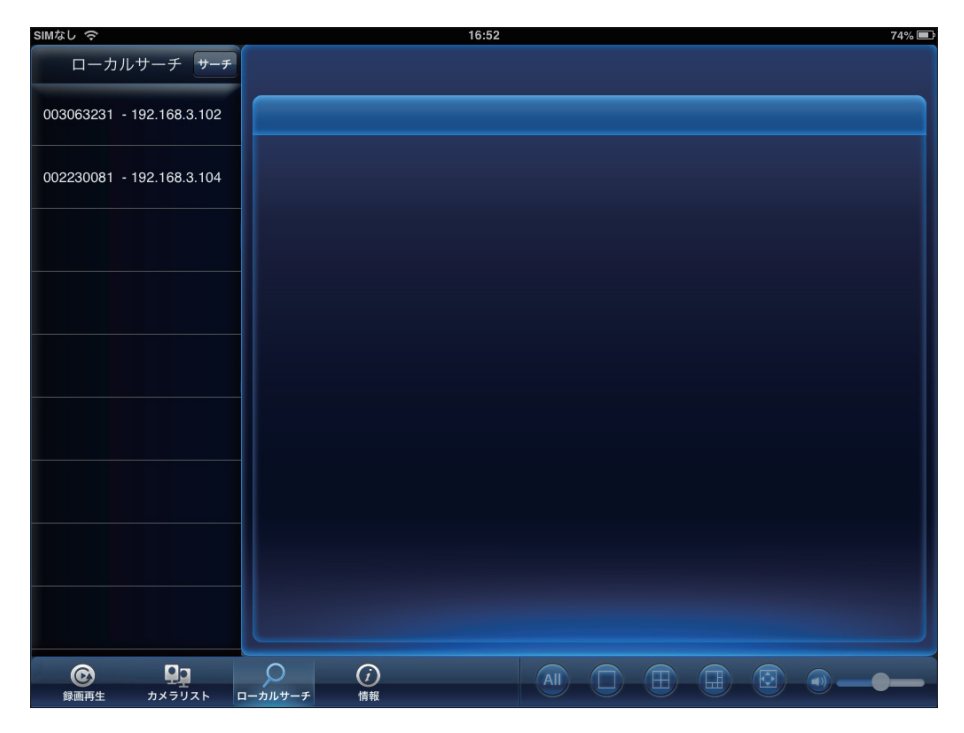

### 7. 録画再生

録画した映像を再生します。

録画再生ボタンをタップして、再生する録画ファイルの場所を「iPad / SD カード録画」 から選びます。

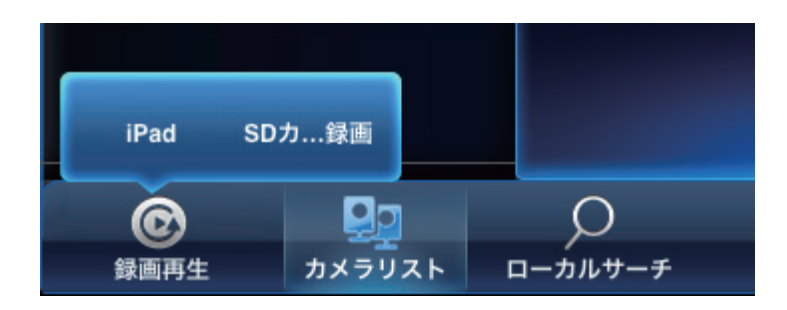

再生したいカメラをタップし、再生したい日時のデータをタップすると映像が再生されます。

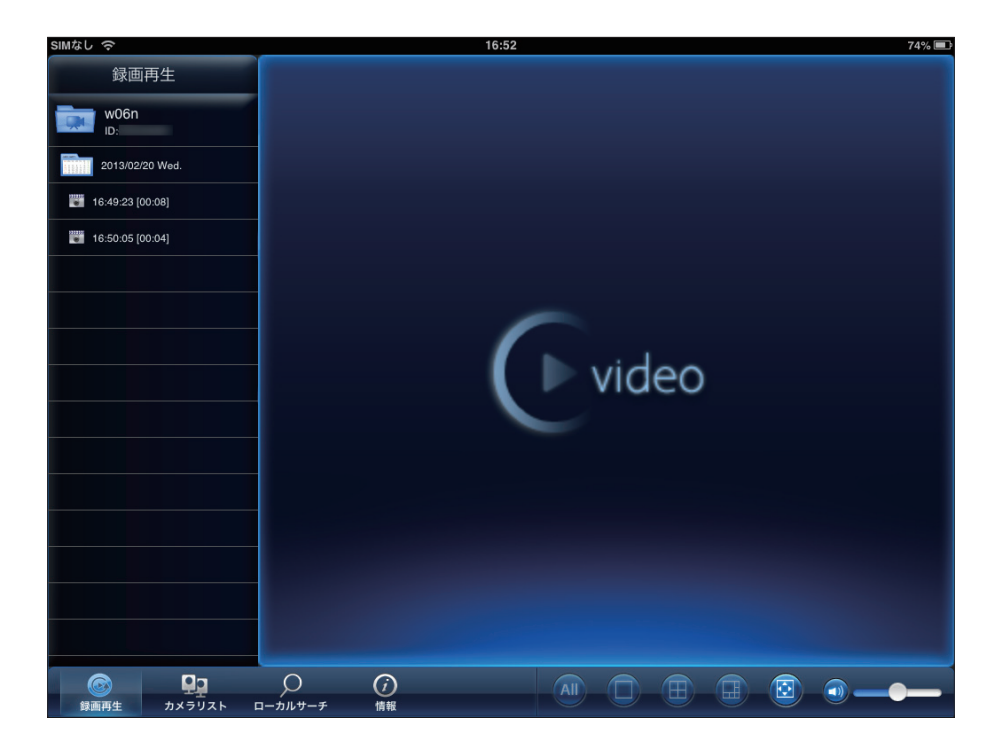

再生中に再生ウィンドウをタップすると、一時停止や巻き戻しができます。

### 8. 情報

「カメラ一発!」アプリケーションのバージョン等です。

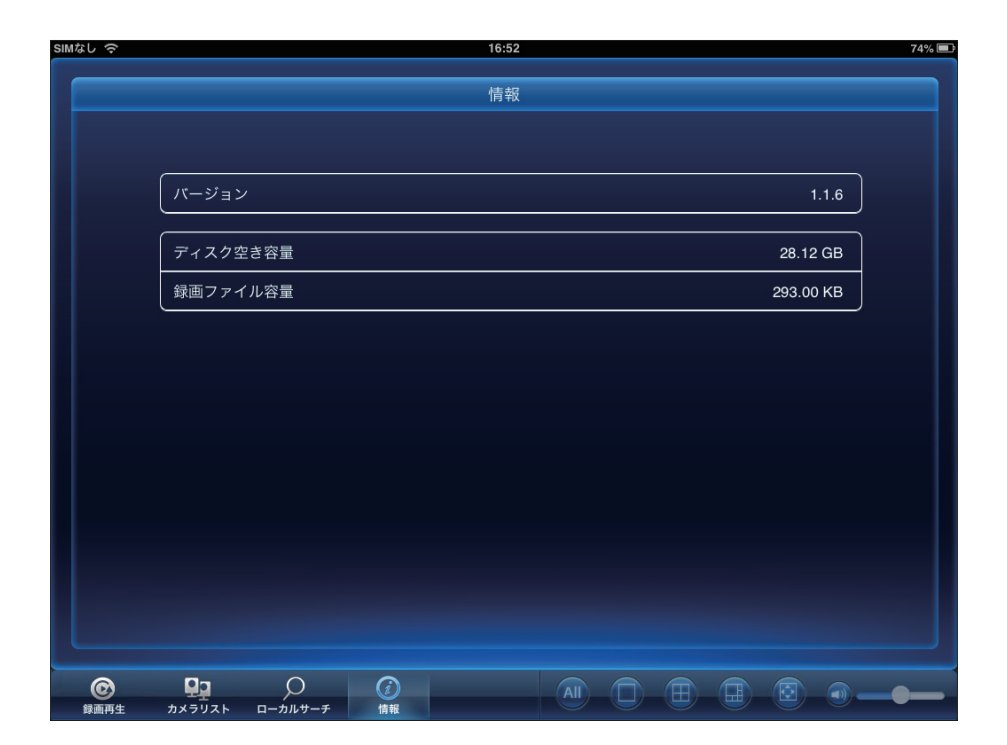

| バージョン    | 「カメラー発! HD」アプリケーションの<br>バージョンです。 |
|----------|----------------------------------|
| ディスク空き容量 | iPad の使用可能ディスク容量です。              |
| 録画ファイル容量 | 録画データの容量です。                      |

- ●プラネックスコミュニケーションズ、PLANEX COMMUNICATIONS は、プラネックスコミュニケーションズ株式 会社の登録商標です。
- Microsoft および Windows は、米国 Microsoft<sup>®</sup> Corporation の米国およびその他の国における登録商標または商 標です。
- Windows の正式名称は、Microsoft® Windows® Operating System です。
- Windows 7 は、Microsoft® Windows® 7 operating system の略です。
- Windows Vista は、Microsoft® Windows® Vista operating system の略です。
- Windows XP は、Microsoft<sup>®</sup> Windows<sup>®</sup> XP Home Edition operating system および、Microsoft<sup>®</sup> Windows<sup>®</sup> XP Professional operating system の略です。
- Macintosh、Mac OS および Apple は、米国 Apple Computer,Inc の米国およびその他の国における登録商標ま たは商標です。
- iPhone、iPad、iPod は、米国 Apple Computer,Inc の商標登録です。iPhone の商標は、アイホン株式会社のラ イセンスに基づき使用されています。
- Android は Google Inc. の商標または登録商標です。
- Wi-Fi CERTIFIED ロゴは、Wi-Fi Alliance の認証ロゴマークです。
- ●その他、記載の会社名および製品名は各社の商標または登録商標です。